## <<u>LaBOLA利用方法(PC版)</u>>1/2

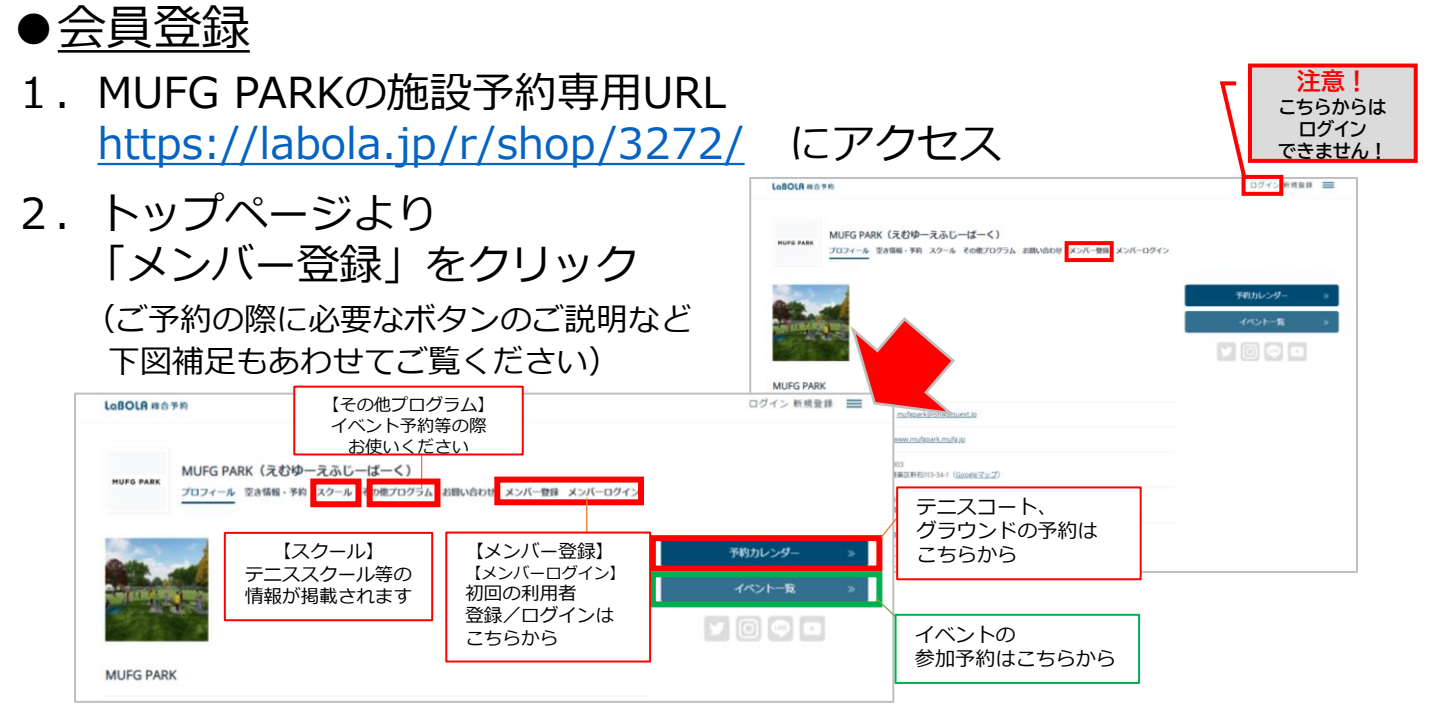

3. 登録の窓口が2つあるので、 「一般の方」をクリック

| 三菱UFJ銀行関係者の方                                                                                                    | 一般の方                                                     |
|----------------------------------------------------------------------------------------------------|----------------------------------------------------------|
| 新規證錄                                                                                                    | 新規設録                                                     |
| MUFG PARKの「三菱UFJ銀行関係者の方」に登録する                                                                                                    | MUFG PARKの「一般の方」に登録する                                    |
| (ご注意) こちらは、三菱Uり銀行の従業員、三<br>取り銀行健康保護400歳ほをお持ちの方ま<br>には三菱Uり銀行砲(者といいます)の専用ページ<br>で菱Uり銀行砲(者といいます)の専用ページ<br>すず、ご将用日当日、行員品、保険証素たはO<br>)・OGgの会員証をUトークオフィスの受付にご優<br>Rください、お知れになるごご利用になれません<br>のでご注意ください、予約期由日などの詳細は、<br>物金、三髪Uの最近何に低か所属する知識の小停<br>物金、三髪Uの最近何に低か所属する知識の小停<br>たて確認ください、同ご登録は個人情報取得の周<br>数が必要になることから、16歳以上の方に用らせ<br>でいただきます。 | 【ご注意】ご登録は個人情報取得の回義が必要に<br>なることから、16歳以上の方に限らせていただき<br>ます。 |

- 4. 「メールアドレスの登録」を行い 入力を終えたら送信 登録のアドレスに「本登録用」の URLが貼られたメールが届く
- 5. メールのURLをクリックし、 「本登録用」の手続きを行う ※メールが送信されてから1時間以内 にセッションがない場合は自動的に キャンセル扱いになるので要注意

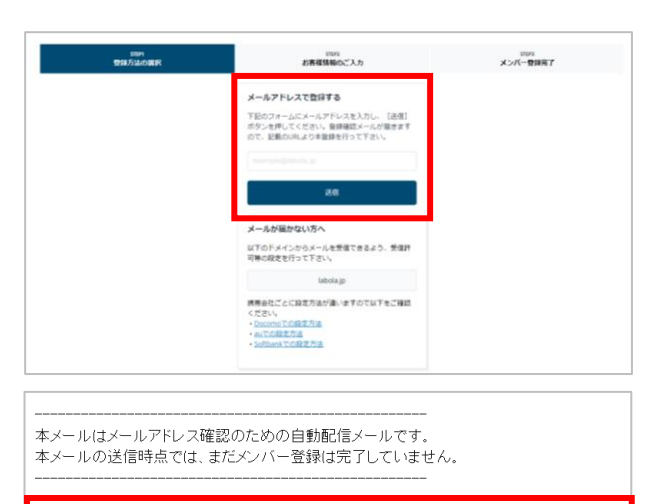

下記のURLをクリックし、MUFG PARKへの専用メンバー登録を行って下さい。 https://abola.jp/r/customer/shop/3272/member/registratil ※当メールの送信から1時間以内にURLがクリックされない場合は、 自動的にメンバー登録はキャンセルとなります。

※このメールは LaBOLA 予約システムから自動的に送信されています。 心当たりがない場合は恐れ入りますが、削除してください。

# <<u>LaBOLA利用方法(PC版)</u>>2/2

#### ●<u>会員登録</u>

 本登録画面にて必要項目を入力 「会員規約」「システム利用規約」 「キャンセル規定」を確認、 「規約に同意のうえ登録」のボタン を押す(項目の横に\*印が付いている ものは必須項目です)

|                                                                                                    | pmp<br>お客様情報のご入力                                                                                                    | 57870<br>メンバー登録完了                                                                                                    |
|----------------------------------------------------------------------------------------------------|----------------------------------------------------------------------------------------------------|----------------------------------------------------------------------------------------------------|
| iUFG PARKの「一般の方」の登録                                                                                                    |                                                                                                    |                                                                                                    |
| お素植信服を入力し「                                                                                                    | 細約に問題のうえ登録」をクリックしてください、すでに会員の方で                                                                                                    | 登録信頼を読集する場合は一こちら                                                                                                    |
|                                                                                                    |                                                                                                    |                                                                                                    |
| 第429679<br>第1章 注 刑<br>第1章 (石, 四)                                                                                                    |                                                                                                    |                                                                                                    |
| 本規約の対象とたる振設は、MUIG PAIX (D(下、才振設といい)<br>第2条(所作)<br>本施設は、東京総議会の報告4-40内に所在します。                                                                                                    | 0 286#4.                                                                                                    | •                                                                                                    |
| ステム利用規約                                                                                                    |                                                                                                    |                                                                                                    |
| <80588955<br>例入場時の改成5                                                                                                    |                                                                                                    |                                                                                                    |
| 時付は、予約サービス「LabOLA」(「LabOLA」に対称して原用さ<br>ます。なお、ホプライバシーボリシー内の問題は、別語文法のない                                                                                                    | 17.るサービスを含みます。以下、これらを無称して「本サービス」。<br>係り、当社科問題的で定める定義に従うものとします。                                                                                         | といいます。)に開し、ユーザーの供入情報を以下のとおり取り扱い                                                                                                    |
| 1 ##8028                                                                                                    |                                                                                                    |                                                                                                    |
| (1)有利務股 (テニスコート、グラウンド) のキャンセルに開しては<br>す。                                                                                                    | 利用予定日の7日行までは展開でキャンセルをする事が出来、お客様                                                                                                    | #品身で予約システム filaititikaj にてキャンセルの手続きが可能で                                                                                                    |
| (1)日本部務長(テニスコート、グラウンド)のキャンセルに用したな<br>4、<br>家DLキキャンセル総合後に認識の成功、用作は国立キャンセル<br>キャンセル(利)が発行しますのとご聞ください。<br>(2)日からの日本やンセル(1)の中かっとした(4)が発行し、1<br>4)、<br>(2)キンセル(利が発生する場合にキャンセルを行なった日から)消<br>(2)キンセル(利が発生する場合にキャンセルを行なった日から)消<br>(2)キンセル(利が発生する場合にキャンセルを行なった日から)消<br>(2)キンセル(利が発生する場合にキャンセルを行なった日から)消<br>(2)キンセル(利が発生)(2)また。(2)また。(2)また.(2)また.(2)また.(2)また.(2)また.(2)また.(2)また.(2)また.(2)また.(2)また.(2)また.(2)また.(2)また.(2)また.(2)また.(2)また.(2)また.(2)また.(2)また.(2)また.(2)また.(2)また.(2)また.(2)また.(2)また.(2)また.(2)また.(2)また.(2)また.(2)また.(2)また.(2)また.(2)また.(2)まt.(2)また.(2)まt.(2).(2)また.(2)まt.(2).(2).(2).(2).(2).(2).(2).(2).(2).(2)                                                                                                    | 2015年22月の7日日までは毎年でキッシセルキイス様が出来、お客<br>2015年2月20日日日までは毎年、同時内の2021日2月のキッシモル<br>1時間はたけび(ージオフィスとてキャンセルの早時を行っていただき<br>1811月に各手稿にて利用日主をおき払いください。なた、キャンセル<br>1 | SR第で学校5.72人にいたり、ここをいうなから予想かざだきで<br>こついては、10時生活わら付着後にならかっつたちでおってからから<br>#4 (特分2.72人にはのよりからのキッシガンが5年からか。<br>HADPASALOWFEDECでNETATION (046149800)                                                                                                    |
| ロロトロロ (FE-23-ト、グラクシド) のキャンセルと用して<br>(*<br>オロ・オキッシの AUTO(*) (*)(*)(*)(*)(*)(*)(*)(*)(*)(*)(*)(*)(*)(                                                                                                    |                                                                                                    | REREYENDATION (LICENSONADIZANT)     LICENSONADIZANT)     LICENSONADIZANT     LICENSONADIZANT     LICE                                                                                                    |
| 0.04888 (1922)23-0.072039 (0475)258.2010<br>(0475)258.2010<br>40.04512 (0476)248.2010<br>40.04512 (0476)248.2010<br>40.04512 (0476)248.2010<br>(0472)258.4014<br>58.4014<br>58.4014<br>58.4014<br>58.4014<br>59.4014<br>59.4014 |                                                                                                    | ала (1995). 22 л. л. л. л. л. л. л. л. л. л. л. л. л.                                                                                                    |
| 0.04888 (19:22)とか、072939 (01*)とはあいして<br>そのためます。10:0019 (19:02)<br>そのためます。10:0019 (19:02)<br>そのためます。10:0019 (19:02)<br>そのためます。10:0019 (19:02)<br>(10:02) (10:02) (19:02) (19:02)<br>(10:02) (10:02) (19:02) (19:02)<br>(10:02) (19:02) (19:02) (19:02) (19:02)<br>(10:02) (19:02) (19:02) (19:02) (19:02)<br>(10:02) (19:02) (19:02) (19:02) (19:02) (19:02)<br>(19:02) (19:02) (19                                                                                                    |                                                                                                    | ARTERNOLOVA TURONA UCERNOLOVANJERATELE<br>LUCAVITA, REPERZINDER COMPUNITALE<br>ALCONTA, REPERZINDER COMPUNITALE<br>ALCONTA, REPERZINDER COMPUNITALE<br>ALCONTA, REPERZINDER COMPUNITALE<br>ALCONTA, REPERZINDER<br>ALCONTALE<br>ALCONTALE<br>ALC |
| QuARMED (PS-22)-1-, 07/92/19 (OH-2)-(M-2)-(OH-2)-(OH-2)-(M-2)-(M-2)                                                                                                    |                                                                                                    | AMERY ENDS DAY TUMON AL DE CENSION AUGURER MER E<br>L'UCUITE. MERETANNO DE L'ON DE LA DE LE DE LA DE LE DE LA DE LA DELA DE                                                                                                    |
| QuARKE (FP3,22+), 0/92/91/0 (AP-2)(A,32), (AP-2)(AP-2)(                                                                                                    |                                                                                                    | аля селосала пакола (стеченоваларяенто) с<br>пасонта, порядка пакола (стеченоваларяенто) с<br>пасонта, порядка пакола (степена)<br>алагана пакола (стеченовала)<br>алагана пакола (стеченовала)<br>алагана (стеченова)<br>алагана (стеченова)<br>алагана (сте                                                                                                    |

- 7.「メンバー登録完了」画面に切り 替わり登録先のメールアドレスに 完了メールが届く
- 8.「登録完了」のメールが届いて いれば会員登録は完了です 予約ページから希望の日時を 選択し施設予約が可能です

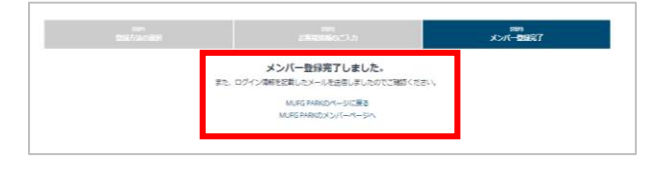

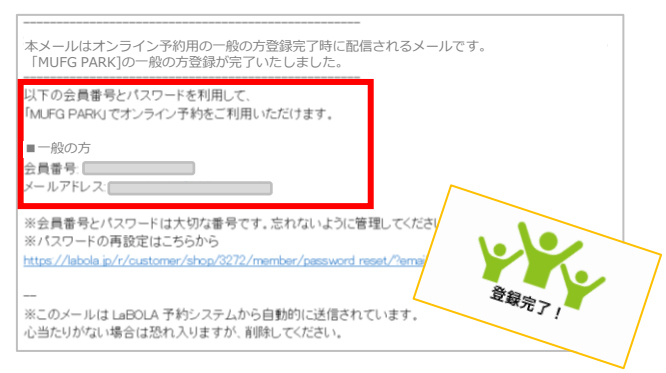

- ◆こんな時は?
- ・メールが届かない→ LaBOLAのドメイン「@labola.jp」の受信設定を行って いただくか「迷惑メールフォルダ」もご確認ください
- ・パスワードを忘れた場合は?→会員登録時に届くメールのURLから もしくは ログイン時の画面からも再設定可能です
- ・メンバーを退会したい場合は?
  大変お手数ではありますが、パークオフィスに
  ①お電話
  ②メール
  何れかの方法でご連絡いただけますようお願いいたします。

お問い合わせ 2045-912-7539(9:00-17:00) ※7/1~8/31の間は9:00-19:00

# <<u>LaBOLA利用方法(スマホ版)</u>>1/3

#### ●<u>会員登録</u>

1. MUFG PARKの施設予約専用URL <u>https://labola.jp/r/shop/3272/</u> にアクセス (QRコードからもアクセスいただけます)

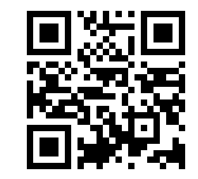

| 2  |                               | LoBOLA 総合予約                          |                           | LoBOLR 総合予約                                                                                                    |
|----|-------------------------------|--------------------------------------|---------------------------|----------------------------------------------------------------------------------------------------|
| ۷. | トツノベーンより                      | MUFG PARK                            | =                         | MUFG PARK                                                                                                    |
|    | 右上のメニューボタンを開いて                | And And                              |                           | 707 - 1                                                                                                    |
|    |                               |                                      | ART                       |                                                                                                    |
|    | 「メノハー豆球」をクリック                 | THE REAL PROPERTY OF                 |                           | 空き情報・予約                                                                                                    |
|    | ツノニュー ギクト 中の詳細に問してけ           | MUFG PARK                            |                           | イベント一覧                                                                                                    |
|    | ※メニューバタン内の計細に関しては             |                                      |                           | - スクール                                                                                                    |
|    | <pc版1 2="">の「2」を参照くにざい</pc版1> | MUFG PARK                            |                           | その他ノログラム                                                                                                    |
|    |                               | 〒2020022<br>西東京市標识4-4-40 (Googleマップ) |                           | 利用規約                                                                                                    |
|    |                               |                                      |                           | お問い合わせ                                                                                                    |
|    |                               | STRINGS STRING                       | _                         | メンバー登録                                                                                                    |
|    |                               |                                      |                           | メンバーログイン                                                                                                    |
|    |                               |                                      |                           |                                                                                                    |
| _  |                               |                                      | DARK                      | ▲ X====€MU©                                                                                                    |
| 3. | 登録の窓口か2つあるので、                 | MOFO                                 | PARK                      | =                                                                                                    |
|    | 「一船の方」をクリック                   |                                      | 三菱UF                      | J銀行関係者の方                                                                                                    |
|    |                               |                                      |                           | - Andrewski - Andrewski - Andrewski - Andrewski - Andrewski - Andrewski - Andrewski - Andrewski - Andrewski - A<br>Andrewski - Andrewski - Andrewski - Andrewski - Andrewski - Andrewski - Andrewski - Andrewski - Andrewski - Andr |
|    |                               |                                      |                           | 新規登録                                                                                                    |
|    |                               |                                      | MUFG PARKの「               | 三菱UFJ銀行関係者の方」に登<br>録する                                                                                                    |
|    |                               |                                      |                           |                                                                                                    |
|    |                               |                                      | 【ご注意】こちら                  | は、三菱UFJ銀行の従業員、三                                                                                                    |
|    |                               | α<br>Λ                               | こは三菱UFJ銀行C                | R組合の保険証をお持ちの方よ<br>IB・OG会の会員の方(あわせ                                                                                                    |
|    |                               | 7                                    | 三菱UFJ銀行関係<br>です。ご利用日当     | 系者といいます)の専用ページ<br>日、行員証、保険証またはO                                                                                                    |
|    |                               | В                                    | ・<br>OG<br>会の<br>会員<br>証  | をパークオフィスの受付にご                                                                                                    |
|    |                               | in A                                 | e示くたさい。お<br>」のでご注意くだ      | 芯れになるとご利用になれませ<br>さい。予約開始日などの詳細                                                                                                    |
|    |                               | ia<br>H                              | t、別途、三菱UF<br>P等をご確認くだ     | り銀行関係者が所属する組織の<br>さい。※ご登録は個人情報取                                                                                                    |
|    |                               | 祥                                    | の同意が必要に                   | なることから、16歳以上の方<br>* * *                                                                                                    |
|    |                               | ji<br>I                              | - MK B E C WIE7E          | C & 7 0                                                                                                    |
|    |                               | -                                    |                           |                                                                                                    |
|    |                               | -                                    |                           | 一般の方                                                                                                    |
|    |                               | 11                                   |                           | 新規登録                                                                                                    |
|    |                               |                                      |                           |                                                                                                    |
|    |                               | LaBOL                                | A 総合予約                    |                                                                                                    |
| 4. | メールアドレ人の登録」を行い                |                                      | STEP1                     | STEP2 STEP3                                                                                                    |
|    | 入力を終えたら送信                     | 9                                    | 312P1<br>録方法の選択 お         | 316F2 516F3<br>客様情報のご入力 メンバー登録完了                                                                                                    |
| •  |                               | ×- ×                                 | ルアドレスで登                   | と録する                                                                                                    |
|    | 豆球のアトレスに「本豆球用」の               |                                      | のフォームにメー<br>を押してください      | ・ルアドレスを入力し、 [送信] ポ<br>。登録確認メールが届きますの                                                                                                    |
|    | 貼られたメールが届く                    | で、                                   | 記載のURLより本                 | 5登録を行って下さい。                                                                                                    |
|    |                               | x-)                                  | ample@labola.i            | ip.                                                                                                    |
|    |                               |                                      | in the contraction of the |                                                                                                    |
|    |                               |                                      |                           | 送信                                                                                                    |
|    |                               |                                      |                           |                                                                                                    |

### <<u>LaBOLA利用方法(スマホ版)</u>>2/3

#### ●<u>会員登録</u>

5. メールのURLをクリックし、 「本登録用」の手続きを行う ※メールが送信されてから1時間以内 にセッションがない場合は自動的に キャンセル扱いになるので要注意

| From                           | no-reply@labola.jp                                                                                  | $\sim$                       |
|--------------------------------|----------------------------------------------------------------------------------------------------|------------------------------|
| [MUF<br>レスの                    | G PARK] メンバー登録前のメール<br>確認<br>2023/05/08 目8                                                          | רא<br>ק<br>ק מיינג           |
|                                |                                                                                                    | #LI 03.12                    |
| ーーーー<br>本メール<br>ニマオ            | <br>ルはメールアドレス確認のための自動                                                                               | 記信メー                         |
| ル です。<br>本メール<br>ー・・・・         | 。<br>ルの送信時点では、まだメンバー登録                                                                              | 禄は完了し                        |
| ていま                            | せん。<br>                                                                                             |                              |
| 下記の<br>パー登<br>https:<br>ember, | URLをクリックし、MUFG PARKへのI<br>録を行って下さい。<br>://labola.jp/r/customer/shop<br>/registration/dx1z-T6BEcnH1v | 専用メン<br>p/3272/r<br>y_sizDX/ |
| *当メー<br>れない <sup>」</sup>       | ールの送信から「時間以内にURLかク<br>場合は、                                                                          | リックさ                         |
| 自動的                            | にメンバー登録はキャンセルとなりま                                                                                   | ミす。                          |

| STE<br>登録方法                                                                                                    | P1 S<br>lの選択 お客様情                                                                                      | TEP2<br>【報のご入力                    | STEP3<br>メンバー登録完了                     |
|----------------------------------------------------------------------------------------------------|----------------------------------------------------------------------------------------------------|-----------------------------------|---------------------------------------|
|                                                                                                    |                                                                                                    | 0±.08                             | 011.                                  |
| MUFG F<br>情報を入:<br>員の方で                                                                                                    | クARKの「一般の<br>力し「登録する」<br>登録情報を編集す                                                                      | <b>の方」の登</b><br>を押してく†<br>る場合は→1  | <b>嫁</b><br>どさい。すでに<br>こちら            |
| 有効期限                                                                                                    |                                                                                                    |                                   |                                       |
| 期限なし                                                                                                    | 有効                                                                                                    |                                   |                                       |
| 名前 *                                                                                                    |                                                                                                    |                                   |                                       |
| 名前(かな                                                                                                    | ) *                                                                                                    |                                   |                                       |
|                                                                                                    |                                                                                                    |                                   |                                       |
| 電話番号                                                                                                    |                                                                                                    |                                   |                                       |
|                                                                                                    |                                                                                                    |                                   |                                       |
| 携带電話                                                                                                    |                                                                                                    |                                   |                                       |
|                                                                                                    |                                                                                                    |                                   |                                       |
| あなたは1€<br>い。 ★                                                                                                    | 5歳以上ですか?何れ                                                                                             | いかにチェック                           | をいれてくださ                               |
| □はい                                                                                                    | □ いいえ                                                                                                  |                                   |                                       |
| メールアド                                                                                                    | レス *                                                                                                   |                                   |                                       |
|                                                                                                    |                                                                                                    |                                   |                                       |
| バスワード                                                                                                    |                                                                                                    |                                   |                                       |
|                                                                                                    |                                                                                                    |                                   |                                       |
| _ パスワ                                                                                                    | ワードを表示                                                                                                 |                                   |                                       |
| ※パスワー                                                                                                    | ドは最低 8 文字以上                                                                                            | 必要です。                             |                                       |
| 東奴子たけ                                                                                                    | 0/20-FC8 C                                                                                             | さません。                             |                                       |
| VIE BOPEI CA                                                                                                    | 2-F                                                                                                    |                                   |                                       |
| 確認のため                                                                                                    | 、同じパスワードを                                                                                              | 入力してくだ。                           | SUN.                                  |
| 会員規約                                                                                                    |                                                                                                    |                                   |                                       |
| Any a site                                                                                                    | 18 月1                                                                                                  |                                   |                                       |
| <ul> <li>第1章</li> <li>第1条(名<br/>本規約の<br/>いいます)</li> </ul>                                                                                                    | 5 称)<br>対象となる施設は、<br>)と称します。                                                                           | MUFG PARK                         | (以下、本施設と                              |
| 第一章<br>第1条(名<br>本規約の<br>いいます                                                                                                    | 5 称)<br>対象となる施設は、<br>) と称します。<br>~~^                                                                   | MUFG PARK                         | (以下、本施設と                              |
| 第一章<br>第1条(名<br>本規約の<br>いいます<br>システム利                                                                                                    | 5 称)<br>対象となる施設は、<br>) と称します。<br><sup>c 本、</sup>                                                       | MUFG PARK                         | (以下、本施設と                              |
| 第1章<br>第1条(名<br>本規約の<br>いいます<br>システム利<br>名利用規<br>個人情報                                                                                                    | 5 称)<br>対象となる施設は、<br>) と称します。<br>==+・・<br>用規約<br>約><br>の取扱い                                            | MUFG PARK                         | 以下、本施設と                               |
| <ul> <li>第 1 章</li> <li>第 1 条 (名</li> <li>本規約の</li> <li>いいます</li> <li>システム利</li> <li>&lt;&gt; ステム利</li> <li></li> <li></li></ul>                                                                                            | 5 称)<br>対象となる施設は、<br>) と称します。<br>===-、<br>用規約<br>約><br>の収扱い<br>予約サービス「LaB(<br>るサービスを含みま                | MUFG PARK<br>DLA」(「LaB<br>す。以下、これ | 以下、本施設と<br>OLA」に付随して<br>いらを総称して「<br>  |
| <ul> <li>第1章</li> <li>第1章</li></ul> | 5 特別<br>対象となる地設は、<br>と称します。<br>e+・・<br>用規約<br>約><br>の収扱い<br>予約サービス「LaBG<br>マサービス「Gaみま<br>フリー・・・・<br>規定 | MUFG PARK<br>DLA」(「LaB<br>す。以下、これ | 以下、本施設と<br>OLA」に付随して<br>1.5を総称して「<br> |

 本登録画面にて必要項目を入力 「会員規約」「システム利用規約」 「キャンセル規定」を確認、 「規約に同意のうえ登録」のボタンを押す (項目の横に\*印が付いているものは必須項目です)

### <<u>LaBOLA利用方法(スマホ版)</u>>3/3

#### ●<u>会員登録</u>

7.「メンバー登録完了」画面に切り替わり 登録先のメールアドレスに完了メールが 届く

8.「登録完了」のメールが届いていれば 会員登録は完了です 予約ページから希望の日時を選択し 施設予約が可能です

- ◆こんな時は?
- ・メールが届かない→ LaBOLAのドメイン「@labola.jp」の受信設定を行って
   いただくか「迷惑メールフォルダ」もご確認ください
- ・パスワードを忘れた場合は?→会員登録時に届くメールのURLから もしくは ログイン時の画面からも再設定可能です
- ・メンバーを退会したい場合は?
   大変お手数ではありますが、パークオフィスに
   ①お電話
   ②メール
  - 何れかの方法でご連絡いただけますようお願いいたします

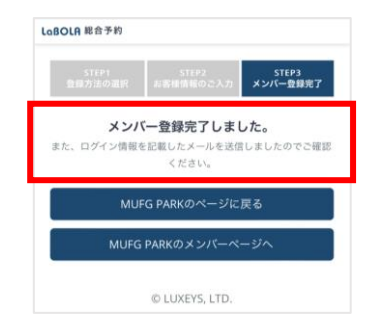

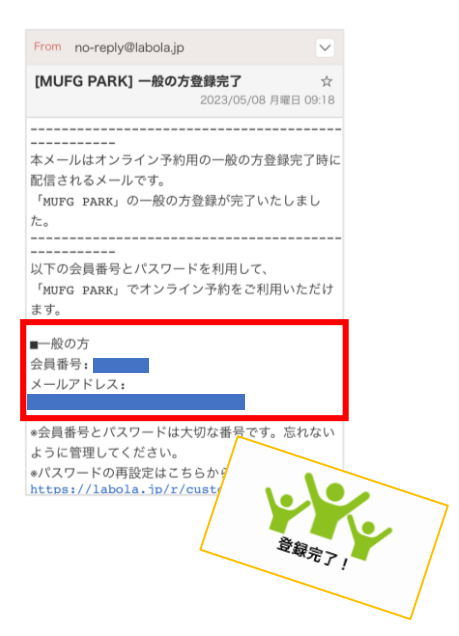